## Uvoz šifranta Standardni teksti

V tem prispevku

Zadnja sprememba 17/07/2021 10:26 am CEST

Podatke iz šifranta Standardni teksti uvozimo iz besedilne datoteke. Ob kliku na gumb <sub>m</sub> - **Uvoz podatkov** se odpre okno, kjer podamo podrobnosti za želeni uvoz.

| 🖋 SAOP Šifranti | [DEMO]                            |                        |
|-----------------|-----------------------------------|------------------------|
| UVOZ standard   | nih tekstov                       | ۵                      |
| Uvozna datoteka | (                                 | 9                      |
| Konverzija iz   | 852 (LATIN 2) 💌                   |                        |
|                 | Način prenosa                     | 1                      |
|                 | Dodajanje in popravljanje zapisov |                        |
|                 | C Samo dodajanje zapisov          |                        |
|                 | C Prekrijemo obstoječe stanje     |                        |
|                 | ×Qr                               | ousti 🖌 <u>P</u> otrdi |
| peter-j         | 001 SAOP RAČUNALNIŠTVO            |                        |

 Uvozna datoteka – vnesemo ali izberemo mapo, v kateri imamo podatke o standardnih tekstih. Pri določanju poti si pomagamo s klikom na gumb 
Odpre se novo okno, kjer postopoma določimo pot do mape. Podatek se ohrani in se naslednjič predlaga.

 Konverzija iz – izberemo ustrezno konverzijo glede na kodno tabelo znakov, katero imamo nastavljeno v računalniku. Na voljo imamo: 852 (LATIN 2), WIN 1250 in PC NOVA.

· Način prenosa – imamo tri možnosti:

· Dodajanje in popravljanje zapisov - obstoječe podatke o standardnih tekstih popravi, nove doda.

· Samo dodajanje zapisov - doda samo nove podatke o standardnih tekstih.

 Prekrijemo obstoječe stanje - briše obstoječe podatke o standardnih tekstih in doda podatke iz uvoza. Pred tem se izpiše še opozorilo: »Trenutno zapisani podatki za izbranega uporabnika se bodo prekrili s podatki novega prevzema. Želite nadaljevati z delom? Da/Ne.«